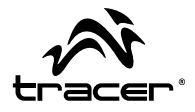

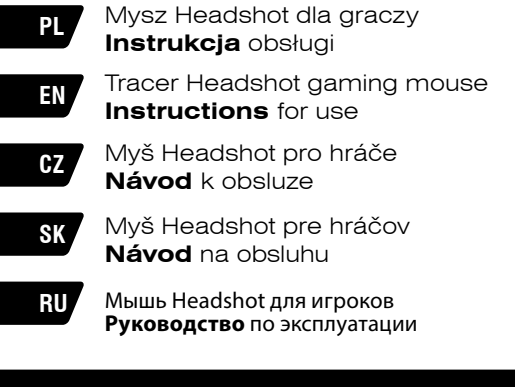

Home & Office

## PL Mysz Headshot Dla graczy \_\_\_\_

#### Instrukcja obsługi

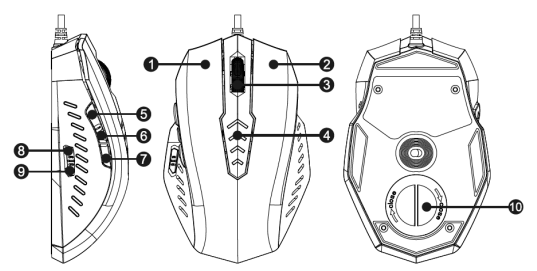

- 1 Lewy przycisk
- 2 Prawy przycisk
- 3 Kółko
- 4 Wskaźnik DPI
- 5 Boczny przycisk 1

6 Boczny przycisk 2 7 Boczny przycisk 3 8 Zwiększ DPI 9 Zmniejsz DPI 10 Pokrywa ciężarków

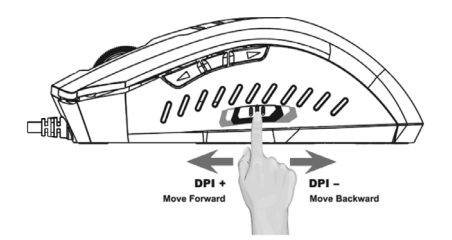

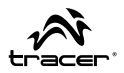

## Wprowadzenie:

Dziękujemy za zakup myszy Tracer Headshot. Produkt odznacza się wygodną i wyjątkowo wydajną konstrukcją, wysokiej jakości wykonaniem oraz przystępną ceną. Po zainstalowaniu oprogramowania będziesz w stanie programować przyciski myszy ulubionymi makrami. Tracer Headshot to najlepsza mysz do gier, która zaspokoi Twoje wszystkie potrzeby.

### Wymagania systemowe:

- System operacyjny: Microsoft Windows XP, Vista, 7, 8
- 1 wolny port USB

## Ustawienia główne

Mysz została wyposażona w 8 przycisków z możliwością

programowania następujących funkcji:

- Kliknięcie
- Środkowy przycisk
- Do przodu
- Wstecz
- Menu
- Zmiana koloru
- DPI+
- DPI-

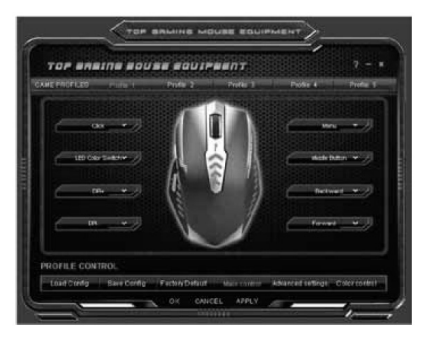

## PL

Mysz Headshot Dla graczy

#### Instrukcja obsługi

#### Menu programowania:

- Kliknięcie
- Środkowy przycisk
- Menu
- Dwukrotne kliknięcie
- Wstecz
- Do przodu

- Podstawowe
- Zaawansowane
- Multimedia
- Pojedyncze
- Makro
- Wyłącz

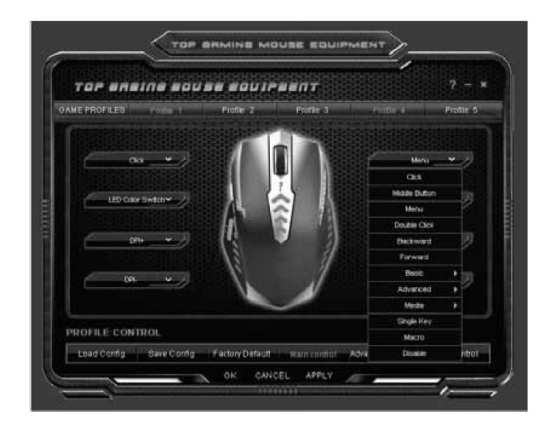

Instrukcja obsługi

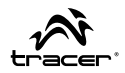

## Opcje:

multimedia, biuro i makra umożliwiają konfigurację dodatkowych funkcji

## Podstawowe

Wytnij, Kopiuj, Wklej, Zaznacz wszystko, Szukaj, Nowe, Drukuj, Zapisz

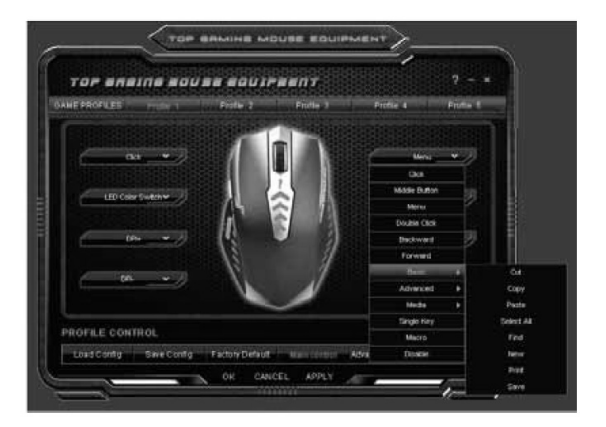

# PL

Mysz Headshot Dla graczy \_\_\_\_

#### Zaawansowane

DPI+, DPI-, Zmień kolor podświetlenia, Przełącz okno, Zamknij okno, Otwórz eksploratora, Uruchom, Pokaż pulpit, Blokada komputera

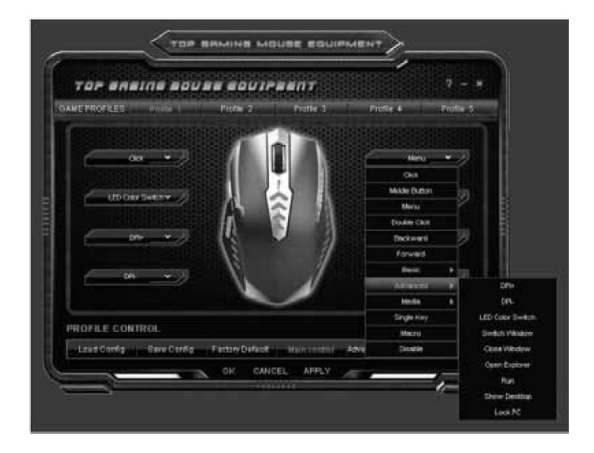

Instrukcja obsługi

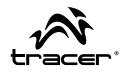

## Multimedia

Odtwarzaj/Pauza, Zatrzymaj, Poprzedni, Następny, Zwiększ głośność, Zmniejsz głośność, Wycisz

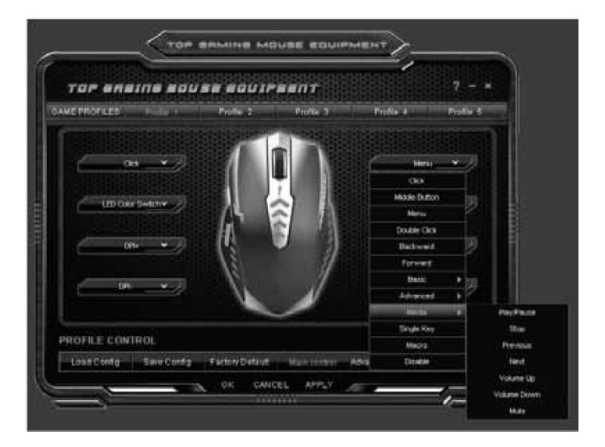

## PL

Mysz Headshot Dla graczy

## PROFILE GRACZA

Profile gier umożliwiają zapisywanie i wczytywanie do 5 zestawów ustawień własnych.

## Przyciski makr

Aby ustawić przyciski makr, wprowadź polecenia i wciśnij OK

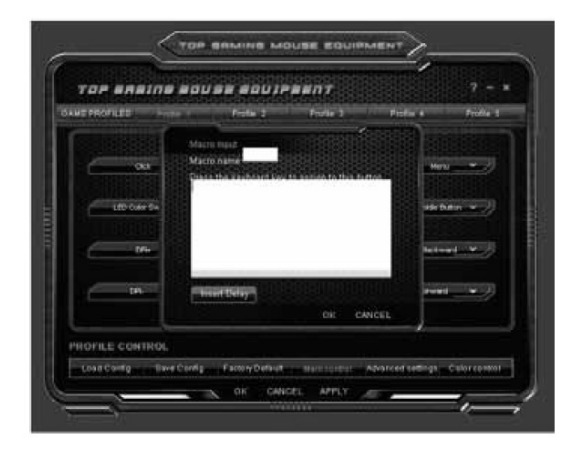

Instrukcja obsługi

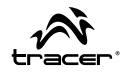

## Ustawienia domyślne

Wybierz opcję "Factory default", aby przywrócić oryginalne ustawienia

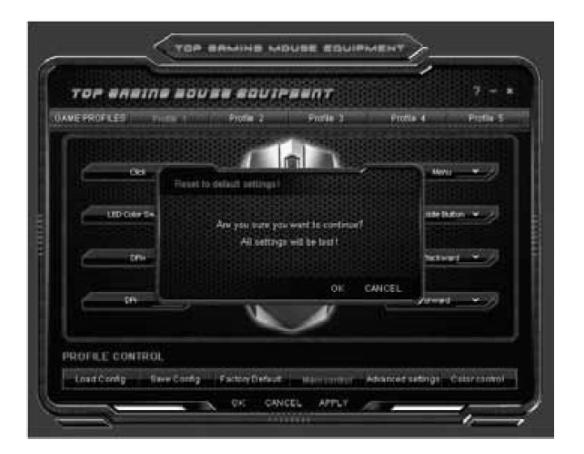

PL

Mysz Headshot Dla graczy

Instrukcja obsługi

#### Ustawienia zaawansowane

Wybierz żądane ustawienie spośród opcji: Mouse speed (szybkość myszy), Scroll speed (szybkość przewijania),

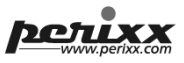

Double click speed (szybkość dwukrotnego kliknięcia), Sensitivity (czułość), Polling rate (częstotliwość próbkowania) i DPI. Po wybraniu ustawień zastosuj zmiany przyciskiem "APPLY" lub kliknij "OK", aby wprowadzić zmiany i zamknąć program.

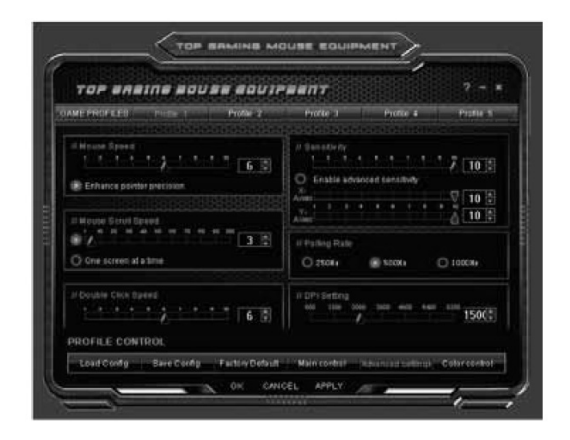

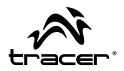

#### Ustawianie koloru

 Panel zmiany barw umożliwia wybranie ulubionego koloru z tabeli. Po wybraniu ustawień zastosuj zmiany przyciskiem "APPLY" lub kliknij "OK", aby wprowadzić zmiany i zamknąć program. Kolor podświetlenia myszy zostanie zmieniony.

Panel efektów świetlnych umożliwia wybór ulubionych opcji.
 Po wybraniu ustawień zastosuj zmiany przyciskiem "APPLY"
 lub kliknij "OK", aby wprowadzić zmiany i zamknąć program.
 Nowy efekt zostanie włączony.

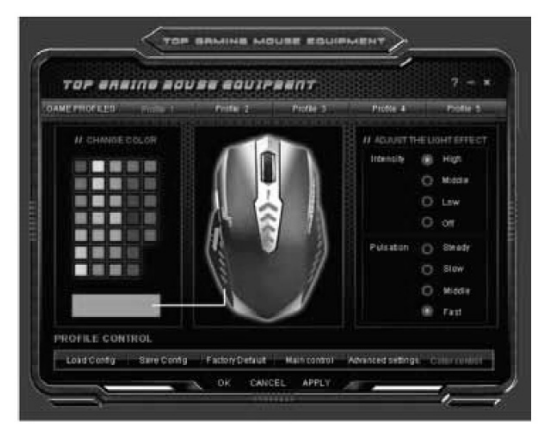

## Mouse Headshot Gaming mouse

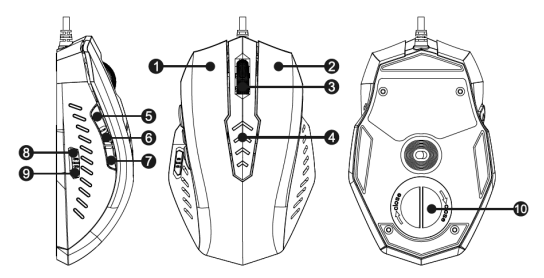

- 1 Left Button 2 Right Button 3 Scroll Wheel 4 DPI Indicator
- 5 Side Button 1

6 Side Button 2 7 Side Button 3 8 DPI Up 9 DPI Down 10 Weight Cover

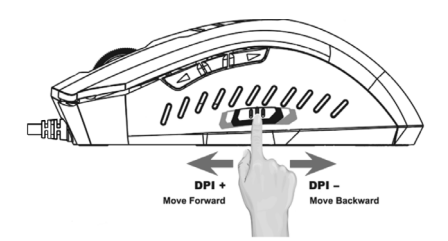

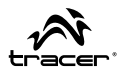

## Indrodution:

Thanks for your purchase of Tracer product, Headshot can create comfortable and outstanding performance with its quality design and competitive price ,with the installation of the driver, you will be able to program its button with your favorite program or macro setting, it is the top gaming mouse that can fulfill your needs with your play.

## System requirements

-Operating system:Microsoft windows XO,Vista,7.8 -1X free USB port

## Main setting

There are total in 8 buttons ,and they are all programmable

with the following

default function

- click
- middle button
- forward
- backward
- menu
- color switch
- DPI+
- DPIProgramming

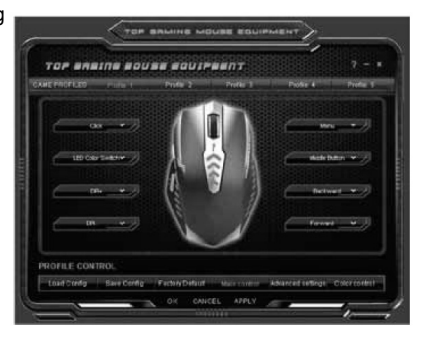

## EN

Mouse Headshot Gaming mouse

#### Instructions for use

#### Programming menu

- click
- middle button
- menu
- double click
- backward
- forward

- basic
- advanced
- media
- single
- marco
- disable

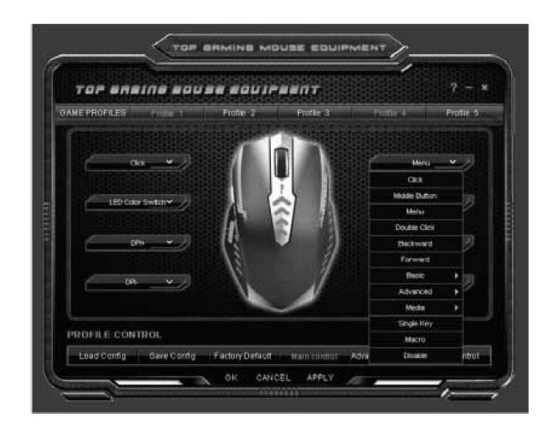

Instructions for use

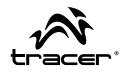

With the following 3 options, you can arrange more of the programming form media, office and marco setting

#### Basic

Cut, Copy, Paste, Select All, Find, New, Print, Save

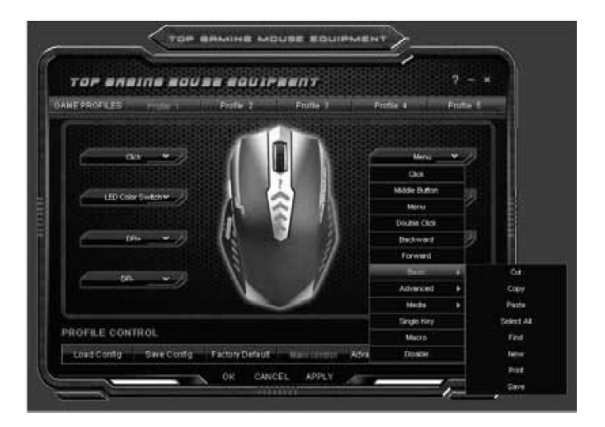

# EN

Mouse Headshot Gaming mouse

### Advance

DPI+,DPI-.LED Color Switch, Switch Window, Close Window, Open Explorer, Run, Show desktop, Lock PC

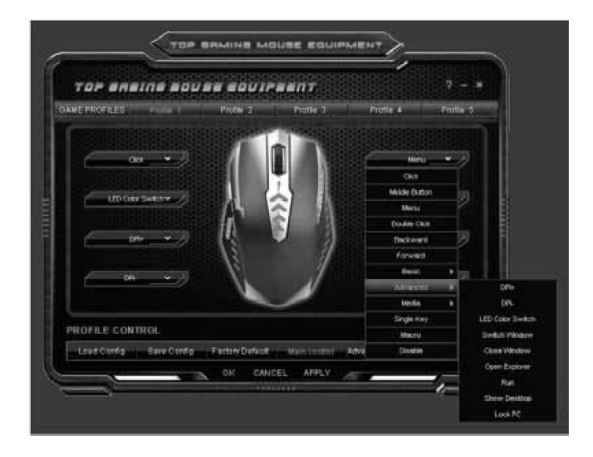

Instructions for use

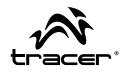

## Media

Play/Pause, Stop, Previous, Next, Volume up, Volume Down, Mute

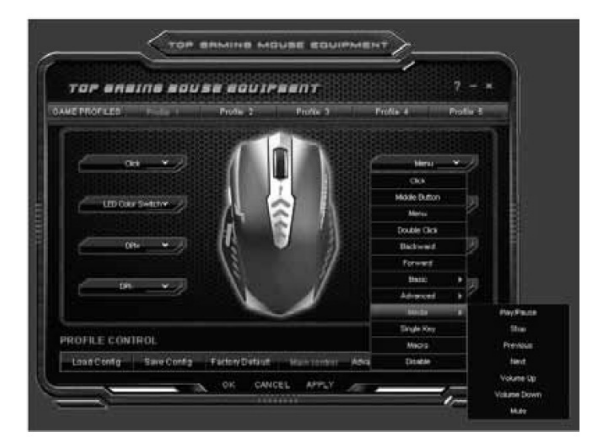

EN

Mouse Headshot Gaming mouse

### **GAMING PROFILES**

With Game Profiles, you can save and load your own setting from up to 5 profiles

#### Marco keys

With Marco key setting ,please give you Marco Input, and press"OK"when you finish the selection

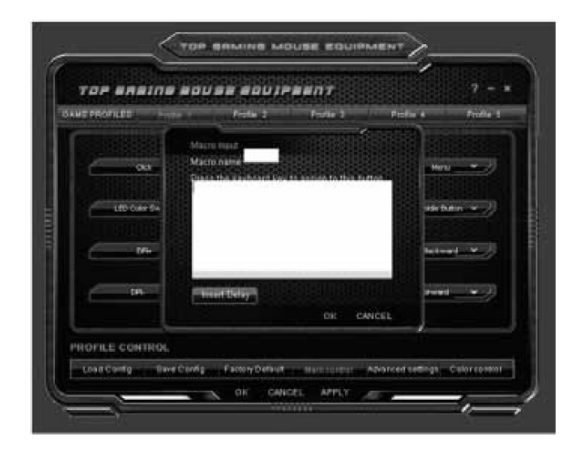

Instructions for use

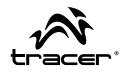

## Factory default

You many also select "Factory default" to restore the original setting

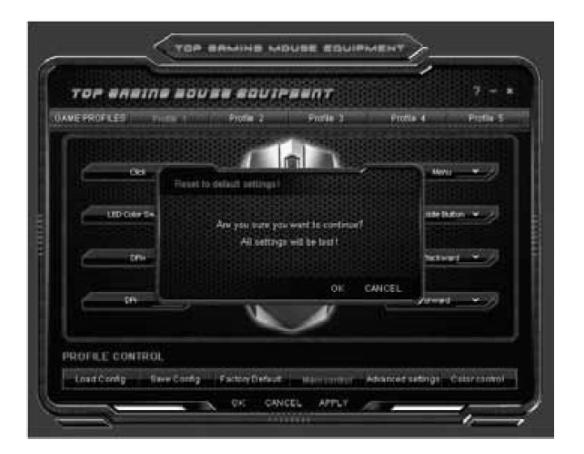

## EN

Mouse Headshot Gaming mouse

Instructions for use

### Advance setting

Please choose your favorite setting from Mouse speed ,Scroll Speed, Double Click Speed, Sensitivity, Polling Rate, and DPI Setting, After the selection, please press "APPLY", you can also press "OK" to apply and leave from the program

| MERROFICED PHEN                                     | Profile 2 | Profile 1                                                           | Pionte 4         | Parters                  |
|-----------------------------------------------------|-----------|---------------------------------------------------------------------|------------------|--------------------------|
| House Speed     T. T. T. T. T. T. T. T. T. T. T. T. |           | A Danisticity<br>1 1 1 1 4<br>O Enable adva<br>Aven<br>Aven<br>Aven | ncen sensitivity | 7 10 2<br>7 10 2<br>10 2 |
| O Cree screen al a time                             | * * 3 \$  | U Parking Rate                                                      | Scota            | 0 100080                 |
| // Double Click Speed                               | 6 🗊       | II DPs Setting                                                      |                  | 150(\$                   |

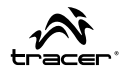

#### **Color Setting**

At color change, you can choose your favorite color from the table ,After the selection, please press "APPLY", You can also press "OK" to apply and leave from the program, Your new favorite color will be applied on the mouse
At light Effect, you can choose your favorite option, After the selection, Please press "APPLY", You can

also press "OK" to apply and leave from the program, You new effect will be applied on the mouse

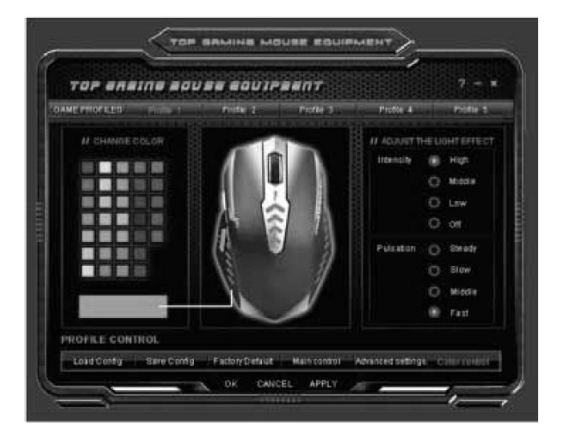

## CZ Myš Headshot Pro hráče \_\_\_\_

#### Návod k obsluze

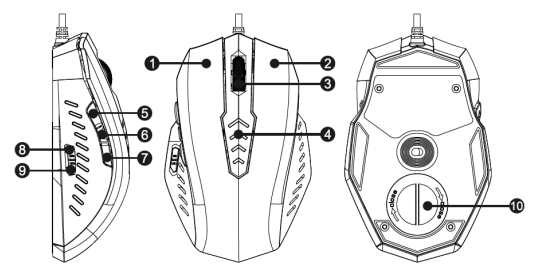

- 1 Levé tlačítko
- 2 Pravé tlačítko
- 3 Kolečko
- 4 Ukazatel DPI
- 5 Boční tlačítko 1

6 Boční tlačítko 2 7 Boční tlačítko 3 8 Zvětšit DPI 9 Zmenšit DPI 10 Kryt závaží

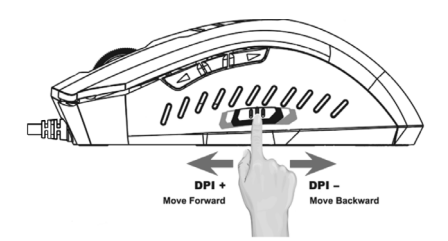

Návod k obsluze

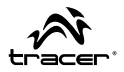

## Úvod:

Děkujeme za nákup myši Tracer Headshot. Tento produkt se vyznačuje pohodlnou a účinnou konstrukcí, vysokou kvalitou provedení a nízkou cenou. Po nainstalování softwaru budete moct programovat tlačítka dle oblíbených maker. Tracer Headshot je nejlepší herní myš, která spokojí všechny Vaše potřeby.

## Systémové požadavky:

- Operační systém: Microsoft Windows XP, Vista, 7, 8
- 1 volný USB port

## Základní nastavení

Myš je vybavena 8 tlačítky s možností programování následujících funkcí:

- Kliknutí
- Střední tlačítko
- Dopředu
- Zpět
- Menu
- Změna barvy
- DPI+
- DPI-

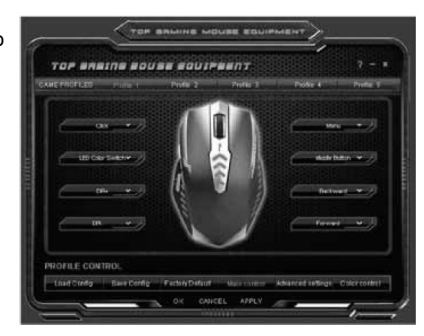

## CZ

Myš Headshot Pro hráče

### Návod k obsluze

#### Menu programování:

- Kliknutí
- Střední tlačítko
- Menu
- Dvojité kliknutí
- Zpět
- Dopředu

- Základní
- Pokročilé
- Multimédia
- Jednotlivé
- Makro
- Vypnout

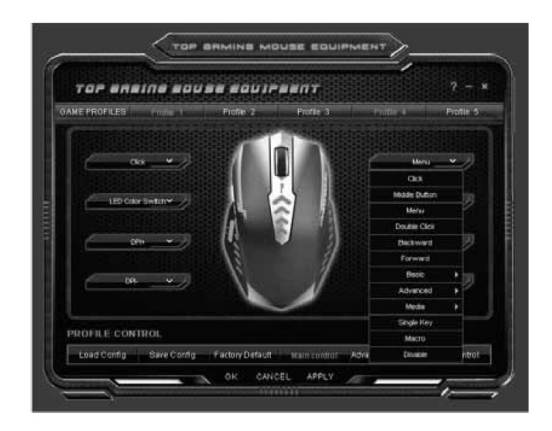

Návod k obsluze

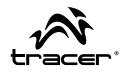

## Funkce:

multimédia, kancelář a makra umožňují konfigurovat dodatečné funkce

### Základní

Vyjmout, Kopírovat, Vložit, Vybrat vše, Vyhledat, Nové, Vytisknout, Uložit

| HANE PROFILES Product Pro | de 2 Pindle 3 | Profile 4 Pro                                                                                                   | A# 1       |
|---------------------------|---------------|----------------------------------------------------------------------------------------------------|------------|
|                           |               | V                                                                                                    | 2          |
|                           | Ţ             | Cica<br>Mode Button                                                                                             |            |
| LED Cost Swelch           |               | Marta                                                                                                    |            |
|                           |               | Double Click                                                                                                    |            |
|                           |               | Forward                                                                                                    | 2          |
|                           | 8 1           | Barry                                                                                                    | 0.e        |
|                           |               | Advanced                                                                                                    | Copy       |
|                           |               | Neda N                                                                                                    | Paste      |
|                           |               | Tangle Key                                                                                                    | Select All |
| PROFILE CONTROL           |               | in the second second second second second second second second second second second second second second second |            |

# CZ

Myš Headshot Pro hráče \_\_\_\_

Návod k obsluze

## Pokročilé

DPI+, DPI-, Změna barvy podsvícení, Přepnout okno, Zavřít okno, Otevřít průzkumník, Spustit, Ukázat plochu, Blokovat počítač

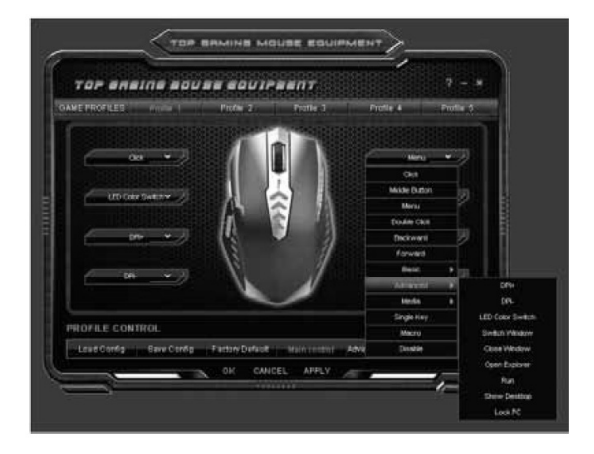

Návod k obsluze

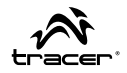

## Multimédia

Přehrávat/Pauza, Zastavit, Předchozí, Následující, Zvětšit hlasitost, Zmenšit hlasitost, Ticho

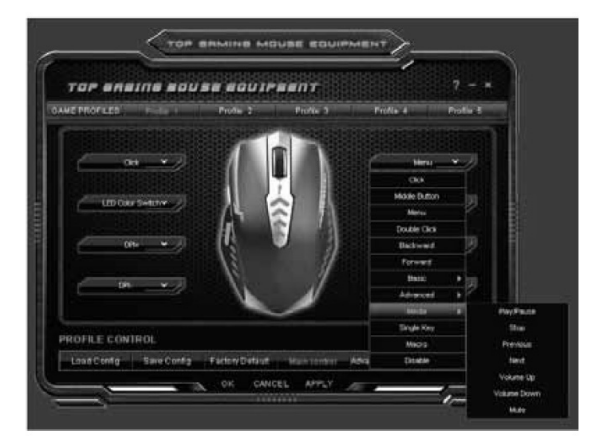

CZ

Myš Headshot Pro hráče \_\_\_\_

## PROFILY HRÁČŮ

Profily her umožňují uložit a spouštět do 5 skupin individuálních nastavení.

#### Tlačítka maker

Pro nastavení tlačítek maker zadejte funkce a stiskněte OK

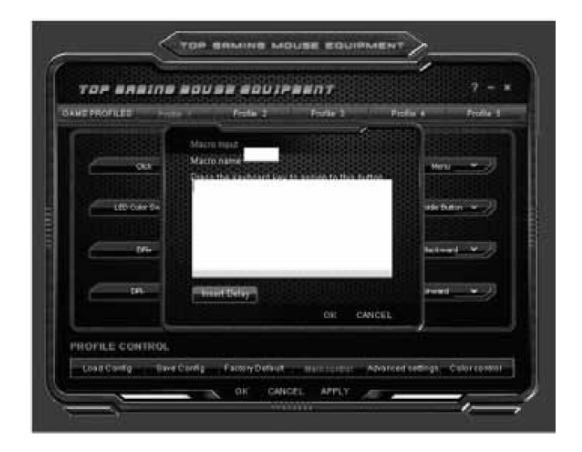

Návod k obsluze

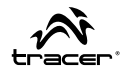

## Výchozí nastavení

Zvolte "Factory default" pro obnovení výchozího nastavení

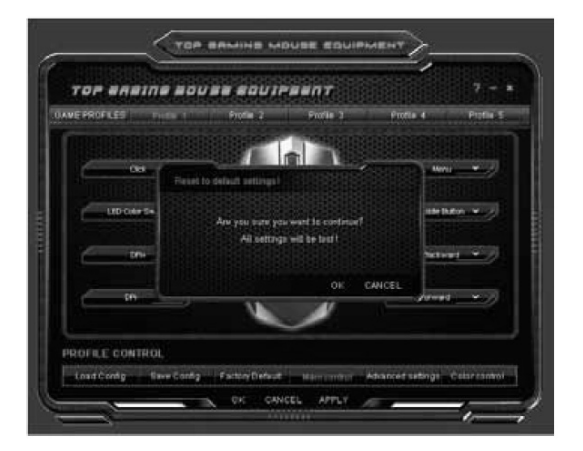

CZ

Myš Headshot Pro hráče \_\_\_\_

Návod k obsluze

### Pokročilá nastavení

Zvolte požadované nastavení mezi

funkcemi: Mouse speed (rychlost myši), Scroll speed (rychlost rolování),

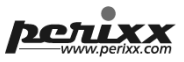

Double click speed (rychlost dvojitého kliknutí), Sensitivity (citlivost), Polling rate (vzorkovací frekvence) a DPI. Po zvolení nastavení aplikujte změny tlačítkem "APPLY" nebo stiskněte "OK" pro uložení změn a zavření programu.

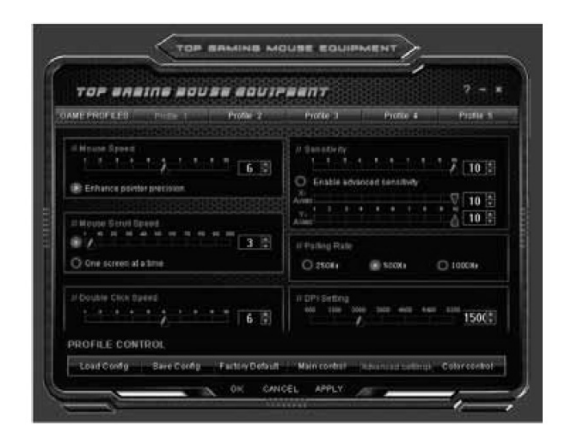

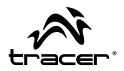

#### Nastavení barvy

 Panel změny barvy umožňuje zvolit oblíbenou barvu z tabulky. Po zvolení nastavení aplikujte změny tlačítkem "APPLY" nebo stiskněte "OK" pro uložení změn a zavření programu.
 Barva podsvícení myši bude změněna.

 Panel světelných efektů umožňuje zvolit oblíbené varianty.
 Po zvolení nastavení aplikujte změny tlačítkem "APPLY" nebo stiskněte "OK" pro uložení změn a zavření programu. Nový efekt bude zapnut.

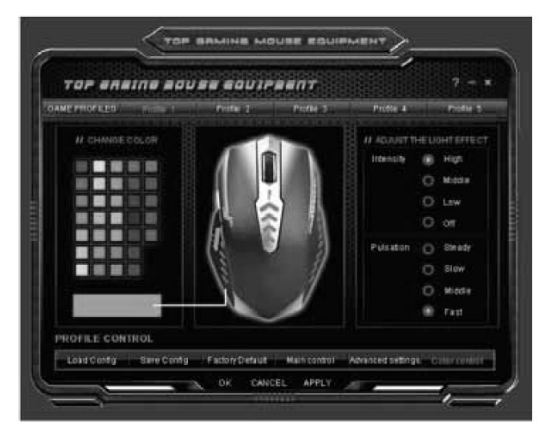

## SK Myš Headshot Pre hráčov \_\_\_\_

Návod na obsluhu

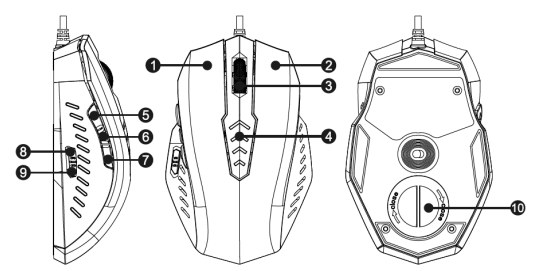

- 1 Ľavé tlačidlo
- 2 Pravé tlačidlo
- 3 Koliesko
- 4 Kontrolka DPI
- 5 Bočné tlačidlo 1

6 Bočné tlačidlo 2 7 Bočné tlačidlo 3 8 Zvýšiť DPI 9 Znížiť DPI 10 Veko záťaží

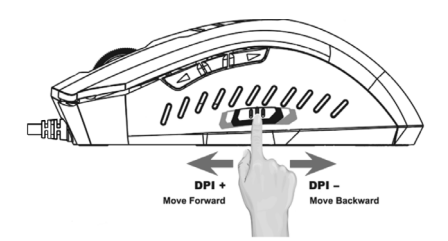

Návod na obsluhu

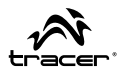

## Úvod:

Ďakujeme, že ste sa rozhodli pre myš Tracer Headshot. Výrobok má praktickú, pohodlnú a nezvyčajne efektívnu konštrukciu, kvalitné prevedenie a prístupnú cenu. Po nainštalovaní ovládačov budete môcť jednotlivé tlačidlá myši naprogramovať a priradiť k nim vaše obľúbené makrá. Tracer Headshot je tá najlepšia hráčska myš, ktorá splní všetky vaše očakávania a potreby.

## Systémové požiadavky:

- Operačný systém: Microsoft Windows XP, Vista, 7, 8
- 1 voľný USB port

## Hlavné nastavenia

Myš má 8 tlačidiel, ktoré umožňujú naprogramovať

(priradiť) nasledujúce funkcie:

- Ľavé tlačidlo myši (kliknutie)
- Stredné tlačidlo myši
- Dopredu
- Dozadu
- Menu
- Zmena farby
- DPI+
- DPI-

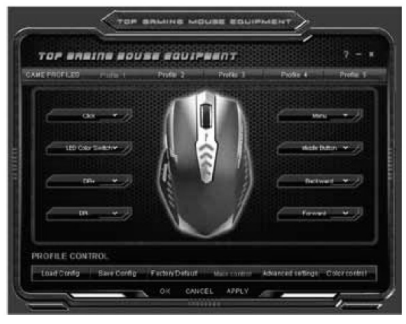

## SK

Myš Headshot Pre hráčov

### Návod na obsluhu

#### Menu programovania:

- Ľavé tlačidlo myši (kliknutie)
- Stredné tlačidlo myši
- Menu
- Dvojkliknutie
- Dozadu
- Dopredu

- Základné
- Pokročilé
- Multimédiá
- Jednoduché
- Makro
- Vypnúť

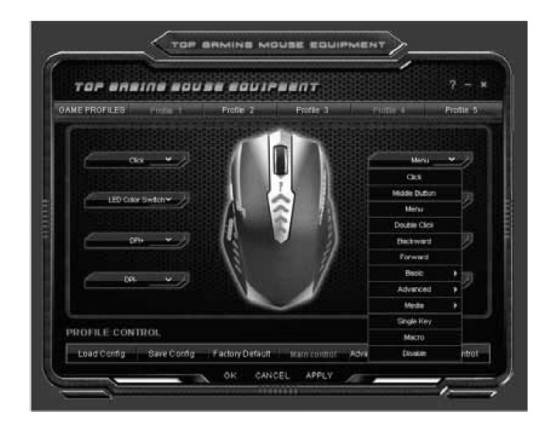

Návod na obsluhu

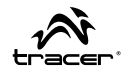

## Možnosti:

multimédiá, kancelária a makrá umožňujú nakonfigurovať dodatočné funkcie.

### Základné

Vystrihnúť, Kopírovať, Vložiť, Zaznačiť všetko, Hľadať, Nový, Tlačiť, Uložiť

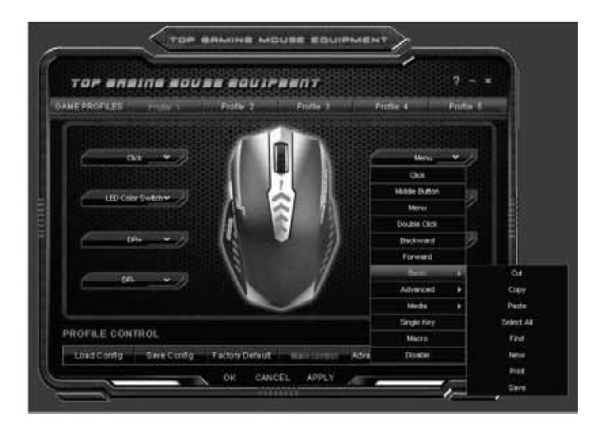

# SK

Myš Headshot Pre hráčov

Návod na obsluhu

## Pokročilé

DPI+, DPI-, Zmeniť farbu podsvietenia, Prepnúť okno, Zatvoriť okno, Otvoriť prieskumníka, Spustiť, Zobraziť plochu, Zablokovať počítač

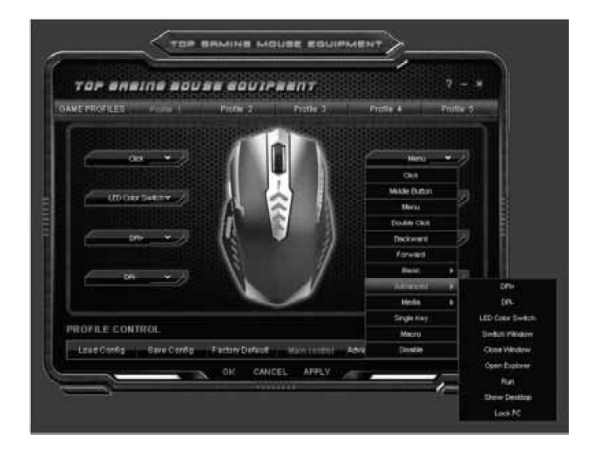

Návod na obsluhu

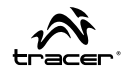

## Multimédiá

Prehrávanie/Pauza, Zastaviť, Predchádzajúci, Nasledujúci, Zvýšiť zvuk, Znížiť zvuk, Stlmiť

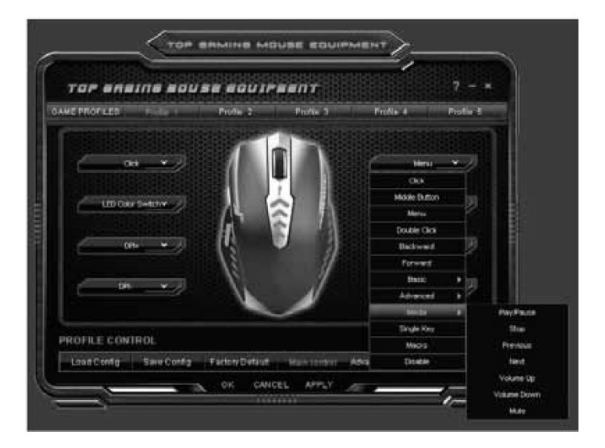

## SK

Myš Headshot Pre hráčov

## HRÁČSKE PROFILY

Profily hier umožňujú uložiť a následne načítať až 5 rôznych vlastných nastavení.

### Tlačidlá makier

Ak chcete nastaviť tlačidlá makier, zadajte príkazy a potvrďte kliknutím na tlačidlo OK.

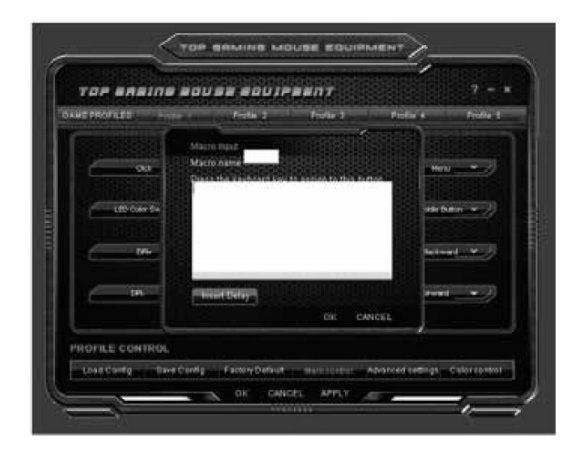

Návod na obsluhu

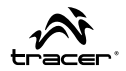

## Predvolené nastavenia

Vyberte voľbu "Factory default", aplikujú sa originálne továrenské nastavenia.

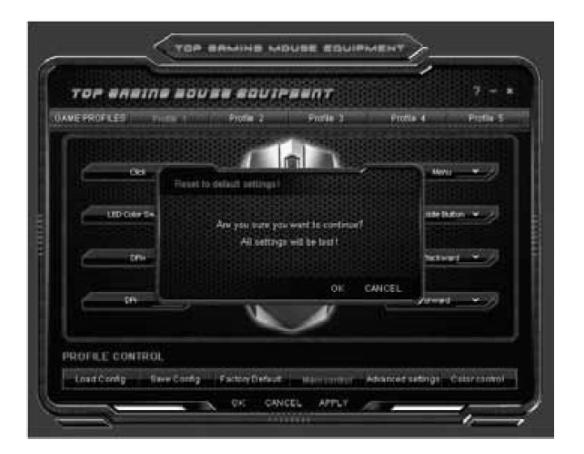

SK

Myš Headshot Pre hráčov

Návod na obsluhu

#### Pokročilé nastavenia

Vyberte potrebné nastavenia z nasledujúcich možností: Mouse speed (rýchlosť myši), Scroll speed (rýchlosť posúvania), Double click speed (rýchlosť dvojkliku), Sensitivity (citlivosť), Polling rate (frekvencia vyvolávania) a DPI. Keď nastavíte všetky parametre, zmeny potvrďte kliknutím na tlačidlo "APPLY" alebo na tlačidlo "OK", zmeny sa aplikujú a program sa zatvorí.

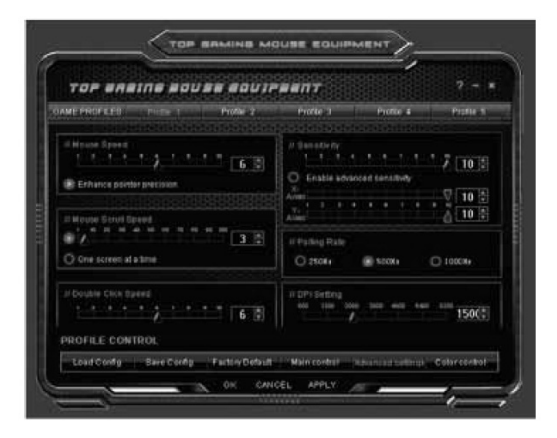

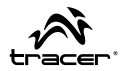

#### Nastavenie farby

 Panel zmeny farby umožňuje vybrať jednu z dostupných farieb uvedených v tabuľke. Keď nastavíte všetky parametre, zmeny potvrďte kliknutím na tlačidlo "APPLY" alebo na tlačidlo "OK", zmeny sa aplikujú a program sa zatvorí. Farba podsvietenia myši sa zmení podľa nastavení.

 Panel svetelných efektov umožňuje nastaviť obľúbené možnosti. Keď nastavíte všetky parametre, zmeny potvrďte kliknutím na tlačidlo "APPLY" alebo na tlačidlo "OK", zmeny sa aplikujú a program sa zatvorí. Nový efekt sa zmení podľa nastavení.

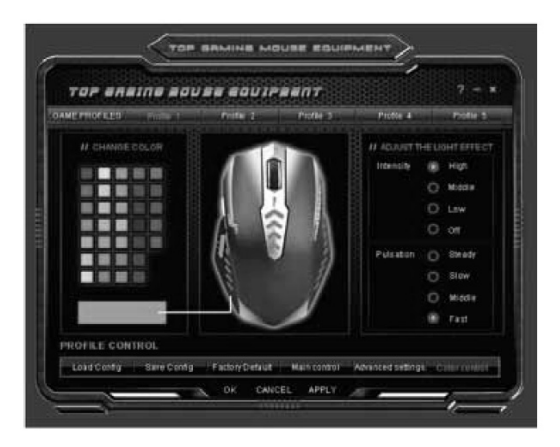

## **RU** Мышь Headshot Для игроков \_\_\_\_

#### Руководство по эксплуатации

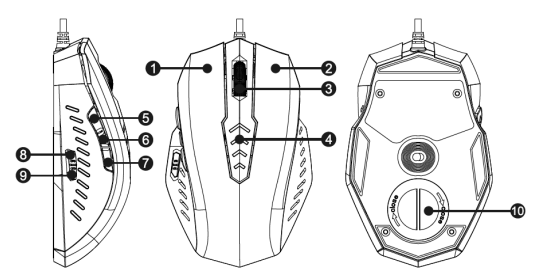

- 1 Левая кнопка
- 2 Правая кнопка
- 3 Колесо
- 4 Индикатор DPI
- 5 Боковая кнопка 1

- 6 Боковая кнопка 2 7 Боковая кнопка 3 8 Увеличить DPI 9 Уменьшить DPI
- 10 Крышка грузил

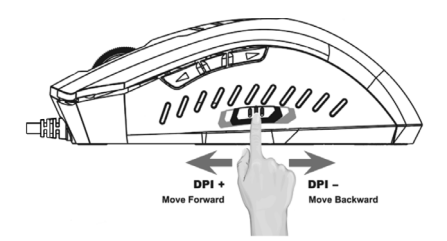

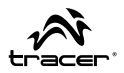

#### Введение:

Благодарим Вас за покупку мыши Tracer Headshot. Продукт отличается удобной и исключительно рациональной конструкцией, высококачественным изготовлением и доступной ценой. После установки программного обеспечения Вы сможете программировать кнопки мыши при помощи любимых макросов. Tracer Headshot – это лучшая игровая мышь, которая удовлетворит все Ваши потребности.

#### Системные требования:

- Операционная система: Microsoft Windows XP, Vista, 7, 8
- 1 свободный порт USB

#### Главные настройки

Мышь оснащена 8 кнопками с возможностью программирования следующих функций:

- Нажатие
- Средняя кнопка
- Вперед
- Назад
- Меню
- Изменение цвета
- DPI+
- DPI-

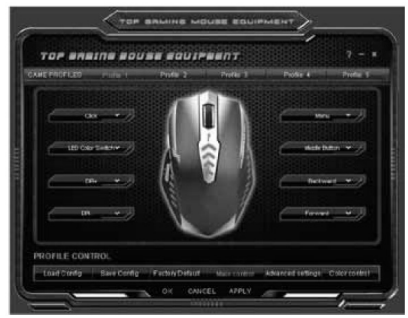

## RU

′ Мышь Headshot Для игроков —

Руководство по эксплуатации

#### Меню программирования:

- Нажатие
- Средняя кнопка
- Меню
- Двойное нажатие
- Назад
- Вперед

- Базовые
- Дополнительно
- Мультимедиа
- Однократное
- Макрос
- Выключить

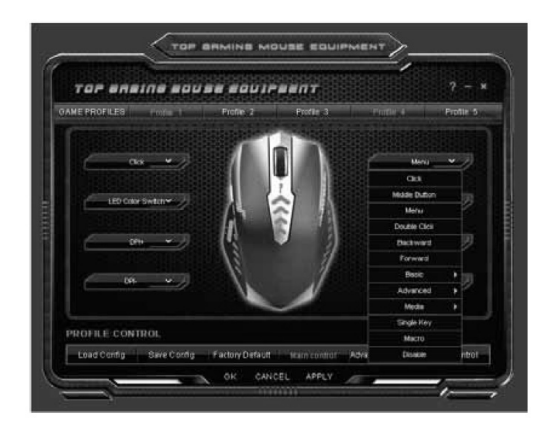

Руководство по эксплуатации

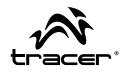

#### Опции:

мультимедиа, рабочий стол и макросы обеспечивают конфигурирование дополнительных функций

### Базовые

Вырезать, Копировать, Вставить, Выделить все, Поиск, Новые, Печать, Сохранить

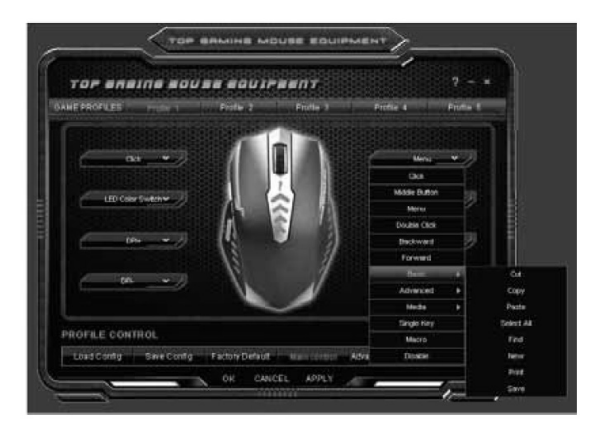

# RU

Мышь Headshot Для игроков —

#### Дополнительно

DPI+, DPI-, Изменить цвет подсветки, Переключить окно, Закрыть окно, Открыть проводник, Запустить, Показать рабочий стол, Блокировка компьютера

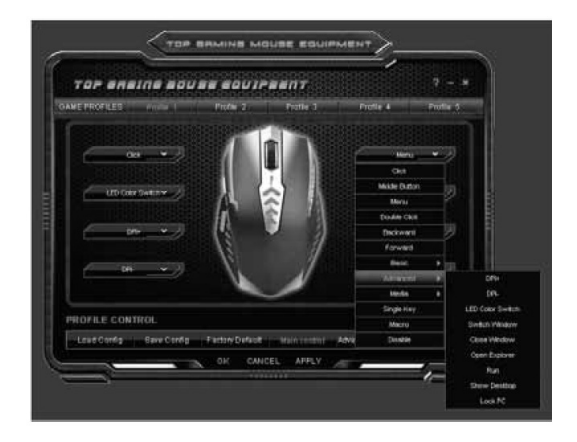

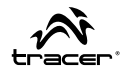

#### Мультимедиа

Воспроизведение/Пауза, Остановить, Предыдущий, Следующий, Увеличить громкость, Уменьшить громкость, Отключить звук

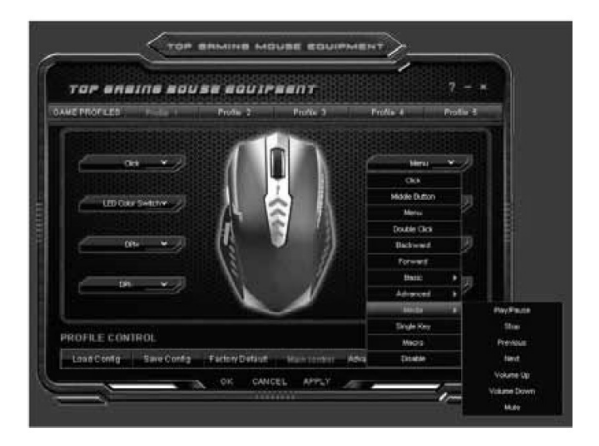

RU

Мышь Headshot Для игроков —

### ПРОФИЛИ ИГРОКА

Игровые профили позволяют сохранять и считывать до 5 наборов собственных настроек.

#### Кнопки макросов

Чтобы настроить кнопки макросов, введите задачи и нажмите ОК

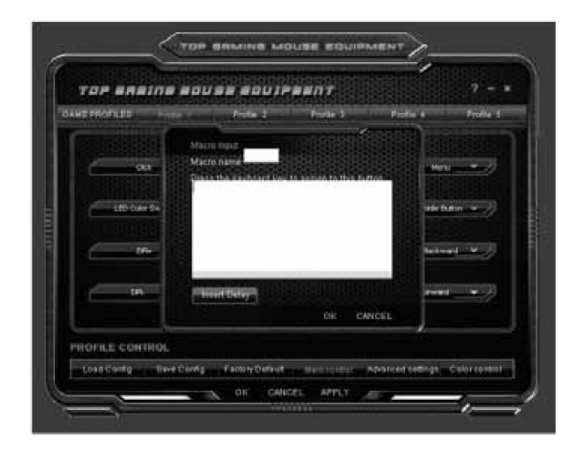

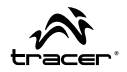

#### Настройки по умолчанию

Выберите опцию "Factory default", чтобы вернуть оригинальные настройки.

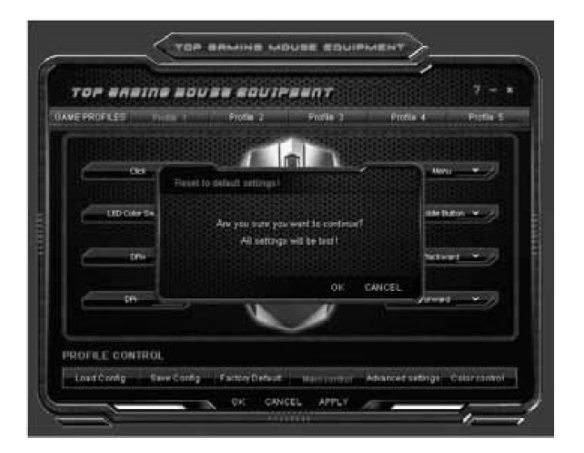

RU

Мышь Headshot Для игроков 🛛 🗕

#### Дополнительные настройки

Выберите требуемую настройку среди опций: Mouse speed (скорость мыши), Scroll speed (скорокть прокрутки), Double click speed (скорость двукратного нажатия), Sensitivity (чувствительность), Polling rate (частота опроса) и DPI. После выбора настроек примените изменения при помощи кнопки "APPLY" или нажмите "OK", чтобы ввести изменения и закрыть программу.

 TOP EMMINE MOLIEE EDUIMENT

 TOP EMMINE MOLIEE EDUIMENT

 TOP EMMINE MOLIEE EDUIMENT

 TOP EMMINE MOLIEE EDUIMENT

 TOP EMMINE MOLIEE EDUIMENT

 TOP EMMINE MOLIEE EDUIMENT

 TOP EMMINE MOLIEE EDUIMENT

 TOP EMMINE MOLIEE EDUIMENT

 TOP EMMINE MOLIEE EDUIMENT

 TOP EMMINE MOLIEE EDUIMENT

 TOP EMMINE MOLIEE EDUIMENT

 TOP EMMINE MOLIEE EDUIMENT

 TOP EMMINE MOLIEE EDUIMENT

 TOP EMMINE MOLIEE EDUIMENT

 TOP EMMINE MOLIEE EDUIMENT

 TOP EMMINE MOLIEE EDUIMENT

 TOP EMMINE MOLIEE

 TOP EMMINE MOLIEE EDUIMENT

 TOP EMMINE MOLIEE EDUIMENT

 TOP EMMINE MOLIEE EDUIMENT

 TOP EMMINE MOLIEE EDUIMENT

 TOP EMMINE MOLIEE EDUIMENT

 TOP EMMINE MOLIEE EDUIMENT

 TOP EMMINE MOLIEE EDUIMENT

 TOP EMMINE MOLIEE EDUIMENT

 TOP EMMINE MOLIEE EDUIMENT

 TOP EMMINE MOLIEE EDUIMENT

 TOP EMMINE MOLIEE EDUIMENT

 TOP EMMINE MOLIEE EDUIMENT

 TOP EMMINE MOLIEE EDUIMENT

 TOP EMMINE MOLIEE EDUIMENT

 TOP EMMINE MOLIEE EDUIMENT

 TOP EMMINE MOLIEE EDUIMENT

 TOP EMMINE

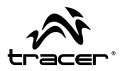

#### Настройка цвета

- Панель изменения цвета позволяет выбрать любимый цвет из таблицы. После выбора настроек примените изменения при помощи кнопки "APPLY" или нажмите "OK", чтобы ввести изменения и закрыть программу. Цвет прдсветки мыши быдет изменен.

 Панель световых эффектов позволяет выбрать любимые варианты. После выбора настроек примените изменения при помощи кнопки "APPLY" или нажмите "OK", чтобы ввести изменения и закрыть программу. Новый эффект будет включен.

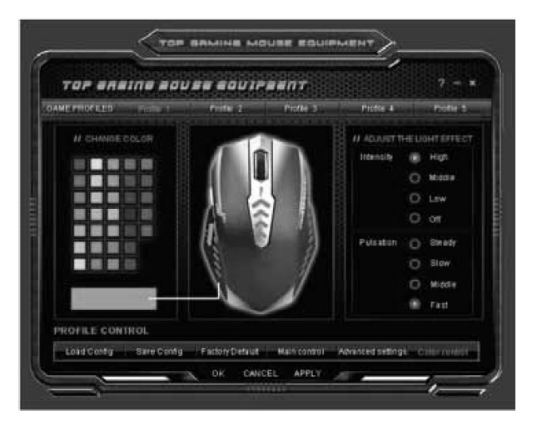

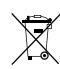

Symbol odpadów pochodzących ze sprzętu elektrycznego i elektronicznego (WEEE - ang. Waste Electrical and Electronic Equipment)

Użycie symbolu WEEE oznacza, że ninejszy produkt nie może być traktowany jako odpad domowy. Zapewniając prawidłową utylizację pomagasz chronić środowisko naturalne. W celu uzyskani bardziej szczegółowych informacji dotyczących recyklingu niniejszego produktu należy skontaktować się z przedstawicielem władz lokalnych, dostawą suługu utylizacji odpadów lub sklepem, gdzie nabyto produkt.

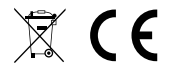

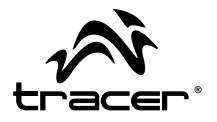

Producent: Megabajt Sp. z o.o., ul. Rydygiera 8, 01-793 Warszawa